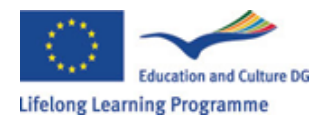

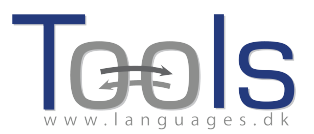

# En guidet tur gennem Clilstore

## **Elementære skridt**

Dette er en trin for trin demonstration af hvordan man kan lave en online webside (Unit) med video samt tekst hvor alle ordene er kædet til en lang række af online ordbøger som dækker mere end hundred sprog. Siden der gennemgås findes på adressen <u>http://multidict.net/cs/780</u>

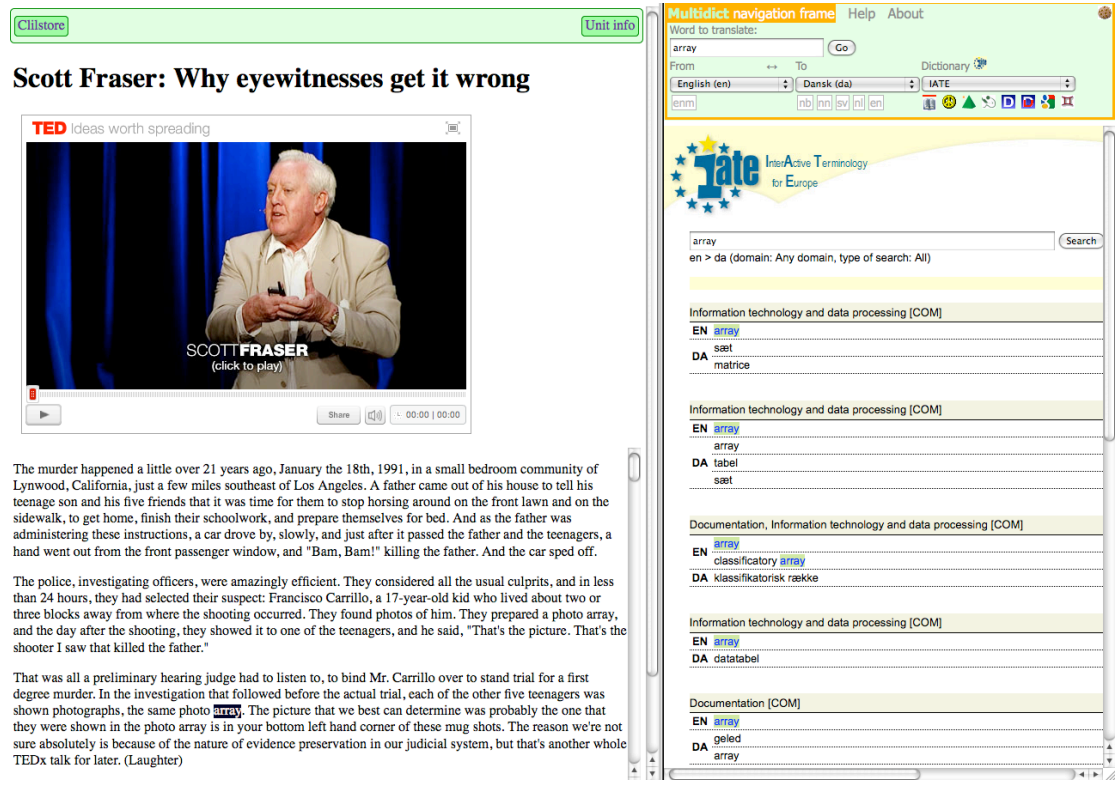

Figur 1. Unit 780 efter et klik på ordet "array".

Gå til <u>http://multidict.net/clilstore</u> og klik "register". Nu skal der vælges/indtastes brugernavn, password, fornavn og efternavn samt emailadresse. Herefter har man adgang til at lave units og redigere egne arbejder.

## Clilstore - Teaching units for Content and Language Integrated Learning

| ogin or register if you | wish to | create  | and edit pages.                             |                 |
|-------------------------|---------|---------|---------------------------------------------|-----------------|
| Include test units      |         | include | optional columns                            |                 |
| id Owner                | Lang    | Level   | Title                                       | Text or Summary |
|                         |         | min.    | contains                                    | contains        |
|                         |         | max.    |                                             | (Filter) (Reset |
| 780 fred                | en      | C1      | Scott Fraser: Why eyewitnesses get it wrong |                 |
| 779 celeb               | en      | C1      | How the Americans see the British           |                 |
| 778 fred                | da      | A2      | Lærlingevittigheder                         |                 |
| 777 fred                | da      | A1      | Cykeltyveriet                               |                 |
| 775 GuthanNanEilean     | gd      | B2      | Dhan Chamara: Gòrdan Wells                  |                 |
| 774 GuthanNanEilean     | gd      | B2      | Dhan Chamara: Tormod MacGill-Eain           |                 |

Figur 2 Udsnit af velkomstsiden i Clilstore

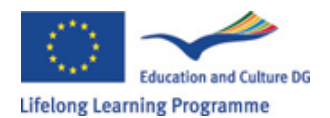

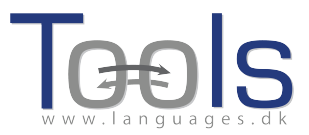

| Logged in as <b>fred</b> | ogout 🔊    | Му           | ' un        | its | Create a unit                               |
|--------------------------|------------|--------------|-------------|-----|---------------------------------------------|
| 🗉 Include test unit      | s by other | autho        | rs          |     | Include optional columns                    |
| id Owner                 | Lang       | Level        |             |     | Title                                       |
|                          |            | min.<br>max. |             |     | contains                                    |
| 780 fred                 | en         | C1           | *           | Ø   | Scott Fraser: Why eyewitnesses get it wrong |
| 779 celeb                | en         | C1           |             |     | How the Americans see the British           |
| 778 fred                 | da         | A2           | *           | Ø   | Lærlingevittigheder                         |
| 777 fred                 | da         | A1           | ×           | P   | Cykeltyveriet                               |
|                          | Figur      | 3: (         | <u>:</u> li | lst | ore hovedside.                              |

Efter at være logget ind kan man lave nye "units" eller redigere eksisterende units (det er også muligt at slette et X units man selv har lavet). Klik nu på "Create a unit"

| Title |                                                                                                    |                           |
|-------|----------------------------------------------------------------------------------------------------|---------------------------|
| mbe   | d code for video or picture (if any) Float                                                               |                           |
|       |                                                                                                    |                           |
| ſext  | Either plaintext with blank lines between paragraphs ( 📃 tick to preserve line breaks at ends of lines). | Or else entirely in html. |
|       |                                                                                                    |                           |
| Link  | Button text WL Link (uri or clistore page number)                                                        |                           |
| guage |                                                                                                    |                           |
| nmary | ever (LEFK) Unspecified (A1 (A2 (B1 (B2 (C1 (C2))-1)))                                                   | -1                        |
|       |                                                                                                    |                           |

Dick if this is still just a test unit, not a production unit
 Owner: fred 
 I am the author of the text and material / or I have permission to use the text and material

Publish

## Figur 4 Oprettelse af et unit i Clilstore med video og tekst

Der er nu en række felter og valgmuligheder, jeg beskriver dem fra toppen af og ned:

- Title: Lav en passende overskrift
- Embed Code, "Float": Vælg om hvordan teksten skal placeres i forhold til video, lyd eller billed
- Embed Code: For at få video, lyd og billed indsat skal du i Youtube.com, TED.COM, Vimeo.com, Flickr.com osv. se efter muligheden "Share/del" og "embed" kopier hele teksten (selv om det ser kryptisk ud) ind i feltet "Embed" Se eksemplet fra TED.COM nedenfor

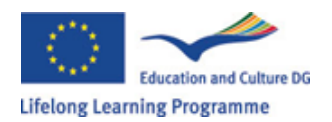

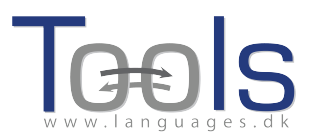

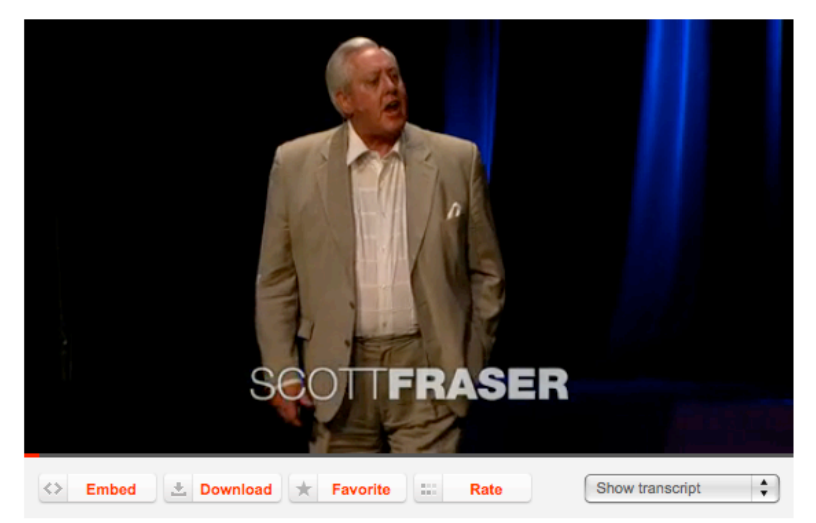

Figur 5 Video fra TED.COM med "Embed" knap og "Show transcript"

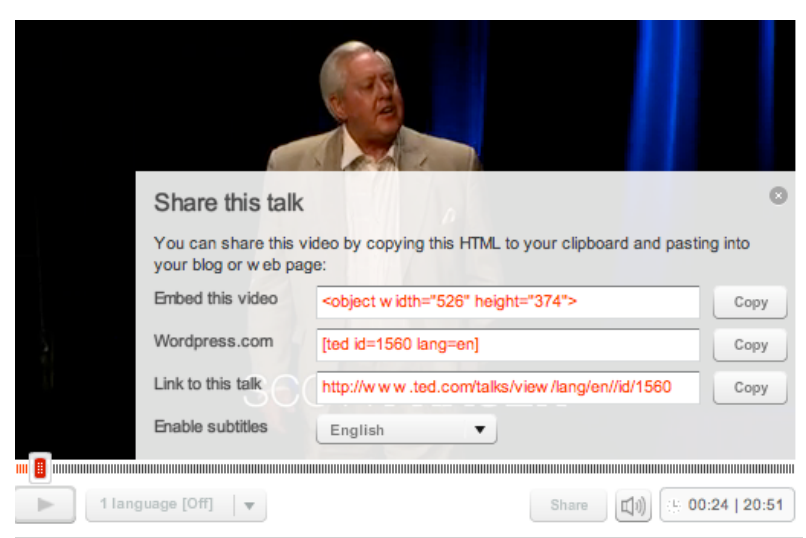

Figur 6: Kopier koden efter klik på "Embed" knappen

- Text: Bemærk at teksten skal have en blank linje mellem hvert afsnit for at komme til at se godt ud. Hvis du vil have en sangtekst er der et afkrydsningsfelt i den grønne linje med instruktion. Hvis du sætter kryds der, så bevares alle linjeskift.
- Text: Der er flere websites som har både video og lydoptagelser med transskribering eksempelvis <u>http://www.languages.dk/digital</u> hvor der er videoer på firskellige sprog. I eksemplet her bruges en video fra TED.COM, klik blot på knappen "Show transcript" vælg "English" og kopier hele teksten til Clilstore.
- Link knapper: Her er der mulighed for at linke til andre websider med opgaver m.m. evt. til uddybende oplysninger (CNN) eller til næste unit lavet i Clilstore. Skriv en kort titel el. Lignende i det grønne felt "Button text" og kopier webadressen til "Link" feltet. Bemærk at der er et afkrydsningsfelt med titlen "WL", hvis der sættes kryds i dette felt så vil

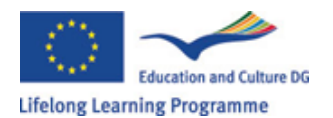

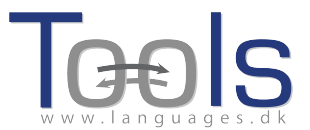

websiden der linkes til blive omdannet så alle ord er linket til online ordbøger. NB der findes websider som ikke gengives ordentligt med WL.

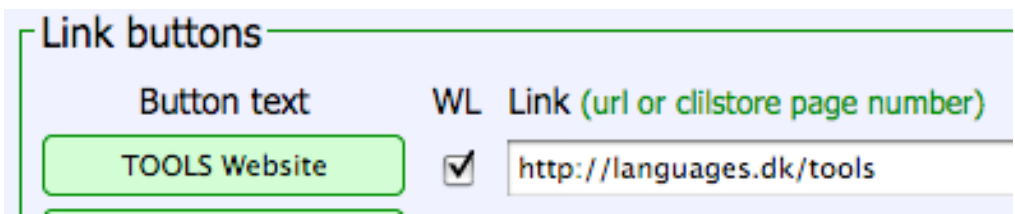

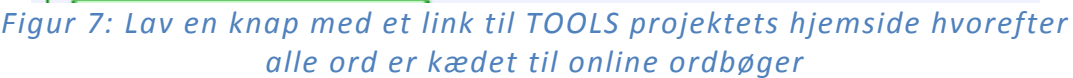

- Language Code: Her skal den internationale betegnelse for sproget skrives, f.eks. da for dansk og en for engelsk. Dette er nødvendigt så Clilstore kan kæde til de rette ordbøger.
- Learner level: Angiv her det niveau som eleven minimum skal beherske for at have glæde af teksten. Det er altså ikke tekstens niveau, men elevens læse niveau der skal estimeres. Niveauet angives efter "Common European Framework of Reference for Languages" (http://www.coe.int/t/dg4/linguistic/cadre\_en.asp)
- Summary: Skriv en kort appetitvækker om indholdet. De forskellige søgemaskiner vil herefter kunne pege på dine units.
- Tick if this is still just a test unit: Afkryds kun her, hvis der er tale om en rent eksperiment, som ikke er færdigt
- Owner: Angiv at du har lov til at bruge tekst og video m.m.
- Publish: Klik og del dit arbejde med kolleger verden over:-)

Det var det hele, dit unit har nu fået et nummer eks. 780, adressen til dit unit er <u>http://multidict.net/cs/780</u> (nummeret på dit unit)

## Avancerede trin:

Når man har lavet et unit er det muligt at redigere dette unit og eksempelvis tilføje links til andre websider eller units som supplere dette unit, dette gøres ved at skrive en titel i det grønne felt "Link Buttons" og derefter indsætte adressen på linket i det hvide felt.

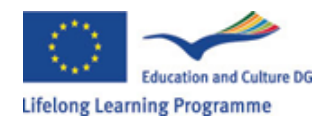

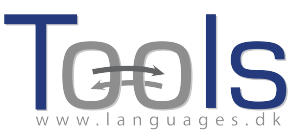

| <pre>icot Fase: Why eyewinesses get it wrong imbed code for video or picture (if any) Float scroll tex - cobject width -= 374'&gt;-cparam names "movie 'value= "http://video.ted.com/assets/player/swf/EmbedPlayer.swf'&gt;-/param&gt;-cparam name="allowfullScreen" value="" ture to be the papened a little over 21 years ago, January the 18th, 1991, in a small bedroom community of Jympood, profile murder happened a little over 21 years ago, January the 18th, 1991, in a small bedroom community of Jympood, in the same brack of the tex as time for them to stop horning acround on the front lawn and on the sidewalk, to get home, finish their choolook; and prepare themselves for bed. And as the father was administering these instructions, a car drove by, alovy, nd just after it passed the father and the teenagers, a hand went out from the front passenger window, and "Ban, Ban!" illing the father. And the car speed off.</pre> pyThe police, investigating officers, were amazingly efficient. They considered all the usual culprits, and in less than 24 ours, they had selected their support: Francisco Carrillo, a 17-year-old kid who lived about two or three blocks awy from howed it to one of the teenagers, and he said, "That's the picture. That's the shorter I aw that killed the father." pyThat was all a preliminary hearing judge had to listen to, to bind Mr. Carrillo over to stand trial for a first degree urder. In the investigation that followed before the actual trial, each of the other five teenagers was shown photographs, he same photo array. The picture that we best can determine was probably the lower listent?/p> pyThat was all trial, all six of the teenagers testified, and indicated the identifications they had made in the photo ray. The was convicted. Bay second the dether is and teanegore, which heas consistently for 21 years. psSo what's wrong? Straightforward, fair trial, full investigation of a yes, no gun was ever found. No vehicle was ever dentified as being the one in which the shooter had extended his arm, and n                                                        | Title                                                                                                    |                                                                                                    |
|----------------------------------------------------------------------------------------------------|----------------------------------------------------------------------------------------------------|----------------------------------------------------------------------------------------------------|
| <pre>mbed code for video or picture (if any) Fost scole to</pre>                                                                                                    | Scott Fraser: Why eyewitnesses get it wrong                                                                                                    |                                                                                                    |
| <pre>cobject width="526" height="374"&gt; cparam name="movie" value="http://video.ted.com/assets/player/swl/EmbedPlayer.swf"&gt; c/param&gt; cparam name="allowfullScreen" value="http:<br/>porThe murder happened a little over 21 years ago, January the 18th, 1991, in a small bedroom community of Lynwood,<br/>alifornia, just a fow miles southeast of Log Angelegs. A father came out of his house to tell his teenage son and his five<br/>riends that it was time for them to stop horaing around on the front lawn and on the sidewalk, to get home, finish their<br/>winds that it was time for them to stop horaing around on the front lawn and on the sidewalk, to get home, finish their<br/>wind just far it pared the father on the all as the father was administering these instructions, a card the by sluy,<br/>up the father. And the car sped off.</pre>                                                                                                    | Embed code for video or picture (if any) Float Scroll tex 🗘                                                                                                    |                                                                                                    |
| ext       This is html - Remember to put round any new paragraphs you insert         p>The murder happened a little over 21 years ago, January the 18th, 1991, in a small bedroom community of Lynwood, failfornia, just a few miles southeast of Log Angelaes. A fasher came out of his house to tell his teenage son and his five riceds that it was time for them to stop horsing around on the front lawn and on the sidewalk, to get home, finish their choolwork, and prepare themselves for bed. And as the fasher was administering these instructions, a car drove by a jouwly, and just after it passed the fasher and the teenagers, a hand went out from the front passenger window, and "Bam, Bam!"         p>The police, invertigating officers, were amazingly officient. They considered all the usual culprits, and in less than 24 over, they had selected their suspect: Francisco Carrillo, a 17-yara-old kid who lived about two or three blocks away from here the shooting occurred. They found photos of him. They prepared a photo array, and the day after the shooting, they howed it to one of the teenagers, and he said, "That's the picture. That's the shooter I saw that killed the father."         p>That was all a preliminary hearing judge had to listen to, to bind Mr. Carrillo over to stand trial for a first degree under. In the investigation that followed before the actual trial, each of the other five teenagers was shown photographs, he same photo array. The picture that we and the fasher whole "BBN" the one that the year show in our probably the one that they were shown in the photo array. The picture that we onther "BND" probably the one that they were shown in the photo array. The same shown by the mark that the photo array. The was sonteneed to life imprisonment, and transported to Floam Trian.          p>That was all a preliminary hearing judge had ton interestified, and indica                                                                                                    | <object height="374" width="526"> <param name="movie" value="http://video.ted.com/assets/player/swf/EmbedPlayer.swf"/> <param/> <td>ram name="allowFullScreen" value="true" /</td></object>                                                                                                    | ram name="allowFullScreen" value="true" /                                                                                                    |
| <pre>p&gt;The murder happened a little over 21 years ago, January the 18th, 1991, in a small bedroom community of Lympod,<br/>alifornia, just a few miles southeast of Eog Angeles. A father came out of his house to tell his teenage son and his five<br/>riends that it was time for them to stop bersning around on the front lawn and on the sidewalk, to get home, finish their<br/>choolwork, and prepare themselves for bed. And as the father was administering these instructions, a car drove by, slowly,<br/>and just after it passed the father and the teenagers, a hand went out from the front passenger window, and "Bam, Bam!"<br/>iilling the father. And the car sped off. p&gt;The police, investigating officiors, were amazingly efficient. They considered all the usual culprits, and in less than 24<br/>worrs, they had selected their suspect: Francisco Carrillo, a 17-year-old kid who lived about two or three blocks away from<br/>there the shooting occurred. They found photos of him. They prepared a photo array, and the day after the shooting, they<br/>thewed it to one of the teenagers, and he said, "That's the picture. That's the shooter I saw that killed the father." p&gt;That was all a preliminary hearing judge had to listen to, to bind Mr. Carrillo over to stand trial for a first degree<br/>urder. In the investigation that followed before the actual trial, each of the other five teenagers was shown photographs,<br/>he same photo array. The picture that we best can determine was probably the one that they were shown in the photo array is<br/>nyour bottom left hand corner of these mug shots. The reason we're not sure absolutely is because of the nature of evidence<br/>reservation in our judicial system, but that's another whole TEDX talk for later. (Laughter) p&gt;So at the actual trial, all six of the teenagers testified, and indicated the identifications they had made in the photo<br/>array. He was convicted. He was connected to listen internotive is a period. No vehicle was ever<br/>dentified as being the one in which the shooter had extended his arm, and no person</pre> | This is html - Remember to put round any new paragraphs you insert                                                                                                    |                                                                                                    |
| <pre>p&gt;The police, investigating officers, were amazingly efficient. They considered all the usual culprits, and in less than 24<br/>toours, they had selected their suspect: Francisco Carrillo, a 17-year-old kid who lived about two or three blocks away from<br/>there the shooting occurred. They found photos of him. They prepared a photo array, and the day after the shooting, they<br/>showed it to one of the teenagers, and he said, "That's the picture. That's the shooter I saw that killed the father." p&gt;That was all a preliminary hearing judge had to listen to, to bind Mr. Carrillo over to stand trial for a first degree<br/>urder. In the investigation that followed before the actual trial, each the other five teenagers was shown photographs,<br/>the same photo array. The picture that we best can determine was probably the one that they were shown in the photo array is<br/>nyour bottom left hand corner of these mug shots. The reason we're not sure absolutely is because of the nature of evidence<br/>reservation in our judicial system, but that's another whole TEDX talk for later. (Laughter) p&gt;So at the actual trial, all six of the teenagers testified, and indicated the identifications they had made in the photo<br/>rray. He was convicted. He was sentenced to life imprisonment, and transported to Folsom Prison. p&gt;So what's wrong? Straightforward, fair trial, full investigation. Oh yes, no gun was ever found. No vehicle was ever<br/>dentified as being the one in which the shooter had extended his arm, and no person was ever charged with being the driver<br/>if the shooter's vehicle. And Mr. Carrillo's alibi? Which of those parents here in the room might not lie concerning the<br/>hereabouts of your son or daughter in an investigation of a killing? p&gt;So what's the problem? The nuchlems actually for this kind of case come manyfold from decades of scientific research.<br/>Link buttons Button text WL Link (url or distore page number) p and the problem? The nuchlems actually for this kind of case come manyfold from deca</pre>                                  | cp>The murder happened a little over 21 years ago, January the 18th, 1991, in a small bedroom comm<br>California, just a few miles southeast of Los Angeles. A father came out of his house to tell his<br>Friends that it was time for them to stop horsing around on the front lawn and on the sidewalk, to<br>schoolwork, and prepare themselves for bed. And as the father was administering these instructions<br>and just after it passed the father and the teenagers, a hand went out from the front passenger wi<br>killing the father. And the car sped off. | nity of <u>Lynwood</u> ,<br>seenage son and his five<br>get home, finish their<br>, a car drove by, slowly,<br>ndow, and " <u>Bam</u> , <u>Bam</u> !" |
| <pre>p&gt;That was all a preliminary hearing judge had to listen to, to bind Mr. Carrillo over to stand trial for a first degree<br/>urder. In the investigation that followed before the actual trial, each of the other five teenagers was shown photographs,<br/>he same photo array. The picture that we best can determine was probably the one that they were shown in the photo array is<br/>on your bottom left hand corner of these mug shots. The reason we're not sure absolutely is because of the nature of evidence<br/>reservation in our judicial system, but that's another whole TEDX talk for later. (Laughter)<br/>p&gt;So at the actual trial, all six of the teenagers testified, and indicated the identifications they had made in the photo<br/>rray. He was convicted. He was sentenced to life imprisonment, and transported to Folsom Prison.<br/>p&gt;So what's wrong? Straightforward, fair trial, full investigation. Oh yes, no gun was ever found. No vehicle was ever<br/>dentified as being the one in which the shooter had extended his arm, and no person was ever charged with being the driver<br/>if the shooter's vehicle. And Mr. Carrillo's alibil? Which of those parents here in the room might not lie concerning the<br/>hereabouts of your son or daughter in an investigation of a killing?<br/>p&gt;So what's the nrohlem? The nrohlems actually for this kind of case come manufold from decades of scientific research<br/>Link buttons<br/>Button text WL Link (url or dilstore page number)<br/>pugge code en</pre>                                                                                                    | p>The police, investigating officers, were amazingly efficient. They considered all the usual cul<br>ours, they had selected their suspect: Francisco Carrillo, a 17-year-old kid who lived about two<br>here the shooting occurred. They found photos of him. They prepared a photo array, and the day af<br>howed it to one of the teenagers, and he said, "That's the picture. That's the shooter I saw that                                                                                                    | prits, and in less than 24<br>or three blocks away from<br>ter the shooting, they<br>killed the father."                                              |
| <pre>p&gt;So at the actual trial, all six of the teenagers testified, and indicated the identifications they had made in the photo pray. He was convicted. He was sentenced to life imprisonment, and transported to Folsom Prison. p&gt;So what's wrong? Straightforward, fair trial, full investigation. Oh yes, no gun was ever found. No vehicle was ever dentified as being the one in which the shooter had extended his arm, and no person was ever charged with being the driver of the shooter's vehicle. And Mr. Carrillo's alibi? Which of those parents here in the room might not lie concerning the hereabouts of your son or daughter in an investigation of a killing? p&gt;So what's the nrohlem? The problems actually for this kind of case come manyfold from decades of acientific research. Link buttons Button text WL Link (url or dilstore page number)  pugge code en</pre>                                                                                                    | p>That was all a preliminary hearing judge had to listen to, to bind Mr. Carrillo over to stand t<br>urder. In the investigation that followed before the actual trial, each of the other five teenage<br>he same photo array. The picture that we best can determine was probably the one that they were s<br>n your bottom left hand corner of these mug shots. The reason we're not sure absolutely is becaus<br>preservation in our judicial system, but that's another whole TEDN talk for later. (Laughter)                                                      | rial for a first degree<br>rs was shown photographs,<br>nown in the photo array is<br>a of the nature of evidence                                     |
| <pre>p&gt;So what's wrong? Straightforward, fair trial, full investigation. Oh yes, no gun was ever found. No vehicle was ever<br/>dentified as being the one in which the shooter had extended his arm, and no person was ever charged with being the driver<br/>f the shooter's vehicle. And Mr. Carrillo's alibi? Which of those parents here in the room might not lie concerning the<br/>hereabouts of your son or daughter in an investigation of a killing?<br/>p&gt;Sent to prison, adamantly insisting on his innocence, which he has consistently for 21 years.<br/>m&gt;So what's the problem? The problems actually for this kind of case come manyfold from decades of scientific research<br/>Link buttons<br/>Button text WL Link (url or dilstore page number)<br/>pugge code en</pre>                                                                                                    | p>So at the actual trial, all six of the teenagers testified, and indicated the identifications t<br>rray. He was convicted. He was sentenced to life imprisonment, and transported to Folsom Prison.<                                                                                                    | hey had made in the photo /p>                                                                                                    |
| <pre>p&gt;Sent to prison, adamantly insisting on his innocence, which he has consistently for 21 years. <pre> the problem? The problems actually for this kind of case come manyfold from decades of scientific research Link buttons Button text WL Link (url or clistore page number)  Button text WL Link (url or clistore page number)  Button text Button text Button te</pre></pre>                                           | p>So what's wrong? Straightforward, fair trial, full investigation. Oh yes, no gun was ever found<br>dentified as being the one in which the shooter had extended his arm, and no person was ever char<br>f the shooter's vehicle. And Mr. Carrillo's albit? Which of those parents here in the room might<br>hereabouts of your son or daughter in an investigation of a killing?                                                                                                    | . No vehicle was ever<br>yed with being the driver<br>not lie concerning the                                                                          |
| bases what's the problem? The problems actually for this kind of case come manufold from decades of scientific research Link buttons Button text WL Link (url or clistore page number)                                                                                                    | p>Sent to prison, adamantly insisting on his innocence, which he has consistently for 21 years. </td <td>p&gt;</td>                                                                                                    | p>                                                                                                    |
| Link buttons Button text WL Link (url or cliistore page number)       Button text WL Link (url or cliistore page number)                                                                                                    | pSSo what's the problem? The problems actually for this kind of case come manyfold from decades o                                                                                                    | f scientific research                                                                                                    |
| Button text WL Link (url or dilstore page number)                                                                                                    | Link buttons                                                                                                    |                                                                                                    |
| uage code en                                                                                                    | Button text WL Link (url or clilstore page number)                                                                                                    |                                                                                                    |
| uage code en                                                                                                    |                                                                                                    |                                                                                                    |
| juage code en                                                                                                    |                                                                                                    |                                                                                                    |
| juage code en                                                                                                    |                                                                                                    |                                                                                                    |
| Juage code en                                                                                                    |                                                                                                    |                                                                                                    |
| guage code en                                                                                                    |                                                                                                    |                                                                                                    |
|                                                                                                    | guage code en                                                                                                    |                                                                                                    |

Figur 8: Eksempel på "Clilstore" redigeringsside.

MEN læg mærke til at teksten i "Text" vinduet nu er lavet som HTML. Hvert afsnit starter med og afsluttes med . Hvis du vil redigere teksterne så skal det undgår at slette eksempelvis . Hvis et nyt afsnit skal indsættes, så husk at starte med og afslut afsnittet med .

Hvis man ønsker at indsætte et foto fra Flickr.com mellem to afsnit så gå til Flickr og find et foto, derefter klikkes "Share" og "Grab the HTML/BBCode" (som er måden Flickr tilbyder den nødvendige "embed/indlejrings kode"):

| Grab the link                                                                                                    |                                                                                                    |  |  |
|----------------------------------------------------------------------------------------------------|----------------------------------------------------------------------------------------------------|--|--|
| Grab the HTML/BBCode                                                                                                    |                                                                                                    |  |  |
| Copy and paste the code                                                                                                    | below:                                                                                                    |  |  |
| <a farm5.staticfli<br="" href="http://www.flick&lt;br&gt;/4931825300/" http:="" title="Ho&lt;br&gt;src=">/4094/4931825300_639<br/>alt="Hoorn 2008"&gt;</a> | rr.com/photos/46931275@N04<br>orn 2008 by pools-2, on Filckr"> <img<br>ickr.com<br/>7098e92.jpg" width="500" height="333"</img<br> |  |  |
| Medium 500 (500 x 333                                                                                                    | 3) 🗘                                                                                                    |  |  |
| • HTML OBBCode                                                                                                    |                                                                                                    |  |  |
|                                                                                                    |                                                                                                    |  |  |

Figur 9: Eksempel på embed/indlejrings kode fra Flickr.

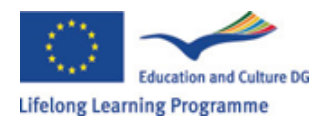

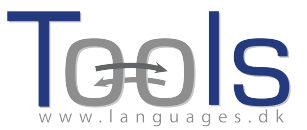

Den kopierede "embed/indlejrings kode" (og dermed billedet) kan nu indsættes i "Text" feltet når det blot placeres mellem to afsnit symboler " and "

Samme procedure kan anvendes til at indlejre flere videoer eller lydoptagelser mellem tekstafsnit.

#### **N.B.**

Denne guide svarer til Clilstore i september 2012. Guiden vil blive opdateret regelmæssigt og i 2013 (eller måske tidligere) vil den blive suppleret med demonstrationsvideoer.

Hvis du møder fejl eller har forslag til forbedringer så send en e-mail til Caoimhin O Donnaile <u>caoimhin@smo.uhi.ac.uk</u> gerne på engelsk, men også gerne på dansk.

## **Gode links**

#### **Tools produkter**

- Clilstore: <u>http://multidict.net/clilstore</u>
- Multidict: http://multidict.net/multidict
- Wordlink: <a href="http://multidict.net/wordlink">http://multidict.net/wordlink</a>
- Tools website: <a href="http://languages.dk/tools/index.htm">http://languages.dk/tools/index.htm</a>
- Tools Facebook: <u>http://www.facebook.com/tools4clil</u>
- Tools Blog: http://tools4clil.wordpress.com/
- Tools Twitter: <u>https://twitter.com/tools4clil</u>

#### Ressourcer

- Languages.dk videoer med transskriberede tekster på mange sprog: http://www.languages.dk/digital/
- TED (Technology, Entertainment, Design) +900 videoer, mange har teksten transskriberet: <u>http://www.ted.com/</u>
- Vimeo, sider med video ressourcer <a href="http://vimeo.com/">http://vimeo.com/</a>
- Youtube, video ressourcer: <u>http://www.youtube.com/</u>
- Ipadio, audio ressourcer: <u>http://ipadio.com/</u>
- eCorner, video ressourcer: http://ecorner.stanford.edu/popularVideos.html
- videojug, video ressourcer: <u>http://www.videojug.com/</u>

The TOOLS project has been funded with support from the European Commission. This publication reflects the views only of the author, and the Commission cannot be held responsible for any use which may be made of the information contained therein.